# H5109 | H5110

# GoSmart ZigBee motormodule

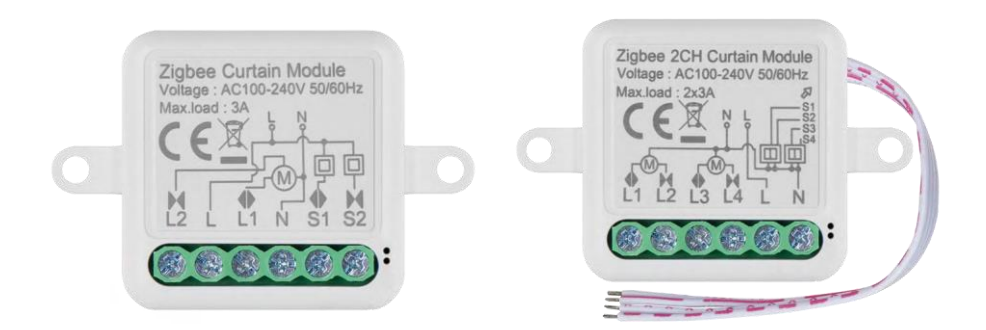

# /m2 Inhoudsopgave

| Veiligheidsinstructies en waarschuwingen | 2    |
|------------------------------------------|------|
| Inhoud van de verpakking                 | 3    |
| Technische specificaties                 | 3    |
| Beschrijving van het apparaat            | 4    |
| Installatie en montage                   | 5    |
| Bedieningselementen en functies          | 9    |
| Problemen oplossen FAQ                   | . 10 |

# Veiligheidsinstructies en waarschuwingen

Lees de gebruiksaanwijzing voordat u het apparaat gebruikt.

Neem de veiligheidsinstructies in deze handleiding in acht.

EMOS spol. s r.o. verklaart dat de producten H5109, H5110 in overeenstemming zijn met de essentiële eisen en andere relevante bepalingen van de richtlijnen. De apparatuur kan vrij worden gebruikt in de EU. De conformiteitsverklaring is te vinden op de website http://www.emos.eu/download. Het apparaat kan worden gebruikt op basis van algemene vergunning nr. VO-R/10/07.2021-8, zoals gewijzigd.

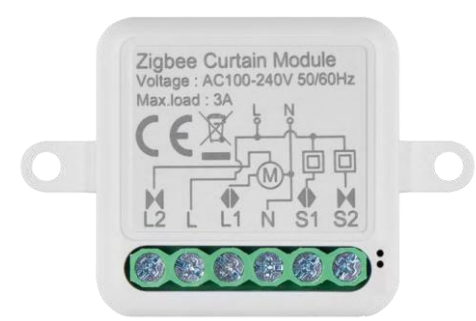

Inhoud van de verpakking Schakelmodule Handleiding

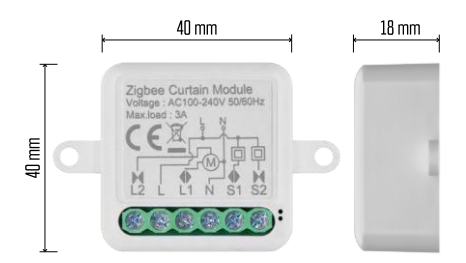

Technische specificaties Stroomvoorziening: AC 100-240 V 50/60 Hz Afmeting: 40 × 40 × 18 mm Nettogewicht: 30 g EMOS GoSmart app voor Android en iOS Communicatieprotocol: ZigBee 3.0 (2402~2480 MHz)

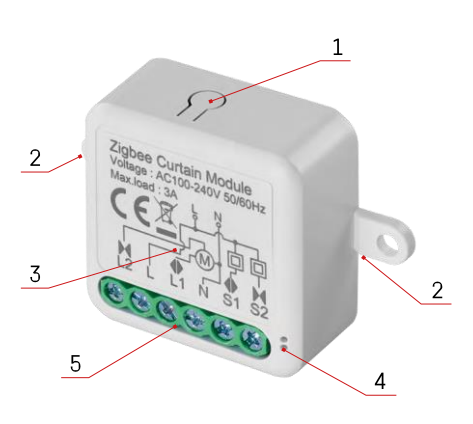

#### Beschrijving van het apparaat

- 1 RESET-knop
- 2 Gaten voor montage
- 3 Aansluitschema van de relevante module
- 4 LED-statuslampje
  - Knippert blauw Apparaat staat in koppelstand / heeft de verbinding met het netwerk verbroken

• Blauw verlicht - Apparaat staat in bedrijfsmodus 5 - Klemmenblok voor kabelaansluiting

#### Kennisgeving

Het wordt ten zeerste aanbevolen om de Smart Switch Module te laten installeren door een persoon met elektrische kennis. Een slecht uitgevoerde installatie kan een risico op elektrische schokken met zich meebrengen. Volg de volgende instructies zorgvuldig op en houd rekening met de hieronder vermelde maximale belasting van de apparatuur om een veilige en juiste werking te garanderen.

Maximale belasting

1 kanaalmodule met LN geleiders - 3 A

2-kanaalsmodule met LN-draden - 2×3 A

ZigBee modules

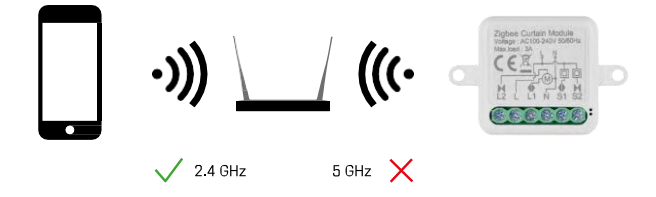

ZigBee modules werken alleen als ze aangesloten zijn op een ZigBee gateway. De ZigBee gateway zelf moet aangesloten zijn op een 2.4 GHz netwerk.

# Installatie en montage

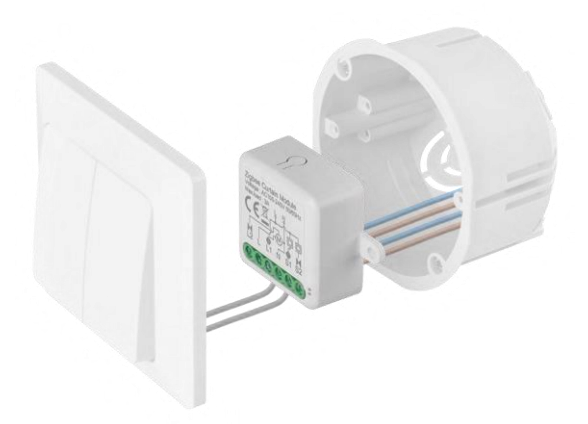

Plaats de aangesloten module in de installatiedoos onder een schakelaar of stopcontact. Dankzij de bevestigingsmogelijkheid kan de module ook op verschillende andere plaatsen worden geïnstalleerd (bv. onder gipsplaat, in het plafond...) Het aansluitschema vind je hieronder.

Om functionele en veiligheidsredenen is het essentieel dat alle kabels die op deze module worden aangesloten, aan het uiteinde gestript zijn met een lengte van 7 mm.

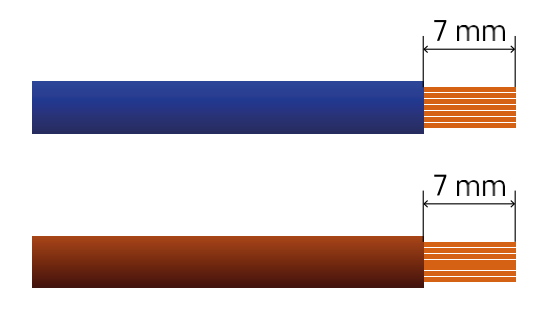

Bedradingsschema's voor ZigBee motormodules

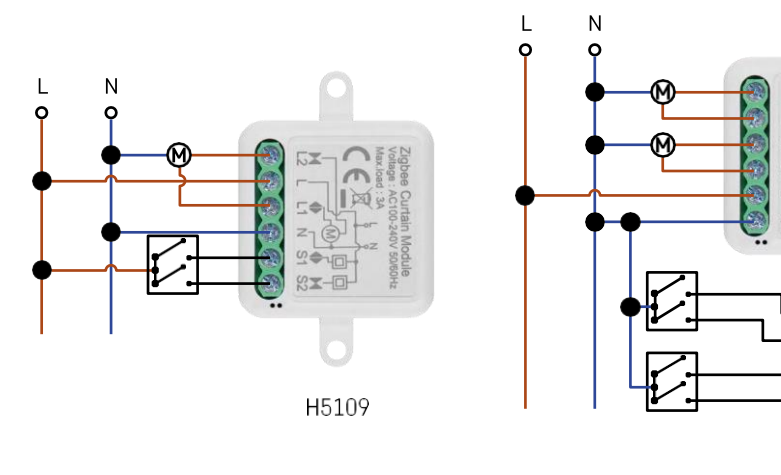

kanaalmodule2 kanaalmodule

H5110

#### Koppelen met een applicatie

De EMOS GoSmart app installeren

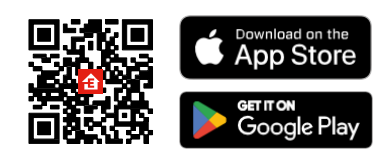

- De app is beschikbaar voor Android en iOS via Google play en de App Store.
- Scan de QR-code om de app te downloaden.

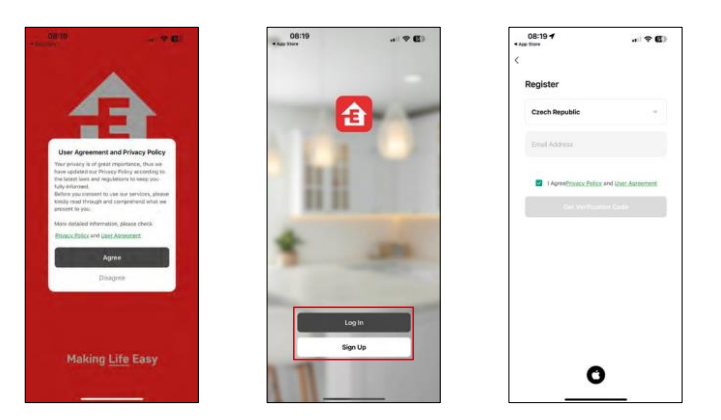

Open de EMOS GoSmart app en bevestig het privacybeleid en klik op Ik ga akkoord. Selecteer de registratieoptie.

Voer de naam van een geldig e-mailadres in en kies een wachtwoord. Bevestig dat u akkoord gaat met het privacybeleid. Selecteer registreren.

#### Koppelen met een app

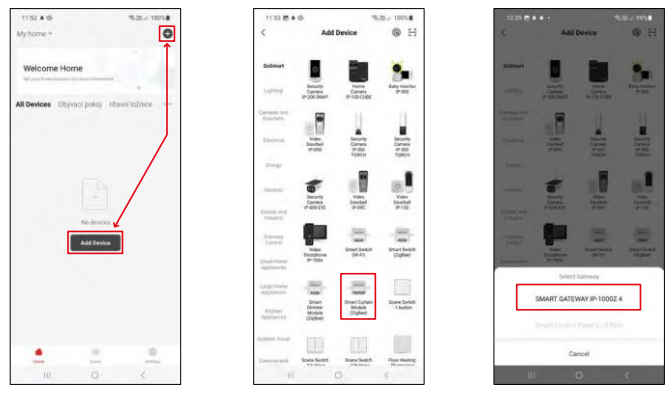

Selecteer Apparaat toevoegen.

Selecteer de GoSmart-productcategorie en selecteer het apparaat Smart Dimmer Module (ZigBee). Selecteer de ZigBee gateway waarmee je de module wil koppelen. Deze gateway moet toegevoegd worden in de applicatie voor je de module koppelt.

| 1.53 🖱 🛎 🏟 🥄 Star 100%                             | 11:53 🖱 🛎 🕸                              | %-38i 100%#               | 11:53 🖱 🛎 🛱                                 | %3E.J 100%                                 |
|----------------------------------------------------|------------------------------------------|---------------------------|---------------------------------------------|--------------------------------------------|
| X EZ Mode 🍽                                        | ×                                        | EZ Mode 🍽                 | ×                                           |                                            |
| Reset the device                                   | Reset the device                         |                           | Select 2.4 GHz Wi                           | -Fi Network and<br>ssword.                 |
| 0 0 0<br>5s 🗸                                      | © ©<br>34                                | ©<br>~                    | H your Wi-Fi is SCHz, plo<br>Common maler s | use set it to be 2.40Hz,<br>setting method |
| A Contraction                                      | TA CO                                    | ((-))                     | R VIII STRE                                 |                                            |
| A ref ton                                          | A Sol                                    |                           | 🛩 W(-P) - 2.4Ghr                            | ++0                                        |
| (6)                                                |                                          | (💼)                       |                                             |                                            |
| the indicator is blinking rapidly, please skip the | If the indicator is blinking             | rapidly, please skip the  |                                             |                                            |
| Power on the device;                               | <ul> <li>Power on the device;</li> </ul> |                           | A                                           |                                            |
| Hold the RESET button for 56.                      | Hold the RESET button                    | n for 5a.                 | 0                                           |                                            |
| pidy;                                              | rapidly;                                 | icator is binning         | Nei                                         | đ                                          |
| Confirm the indicator is blinking rapidly.         | Occuritives the indec                    | ator is blicking rapidly. |                                             |                                            |
|                                                    | Ne                                       |                           |                                             |                                            |
| Resetting Devices                                  | Resetting                                | Devices                   |                                             |                                            |
|                                                    |                                          |                           |                                             |                                            |

Reset de module door de RESET-knop 5 seconden ingedrukt te houden of door de fysieke schakelaar 6 keer om te zetten (6 keer aan-uit) en te controleren of de LED knippert.

Voer de naam en het wachtwoord van je Wi-Fi-netwerk in. Deze informatie blijft gecodeerd en wordt gebruikt om de module op afstand met je mobiele apparaat te laten communiceren.

| 1154 E + ©      |                                  | 95-28 at 100% <b>b</b> | 1154 @ + @ |            | 95.01.0 100% |
|-----------------|----------------------------------|------------------------|------------|------------|--------------|
| ×<br>Adı<br>Pow | ding device<br>er on the device. |                        |            | Add Device |              |
| (               | Q<br>01:58                       |                        |            |            |              |
| Scan<br>divisas |                                  | intaka<br>bedesia      |            | Done       |              |
|                 |                                  | <                      |            |            | -            |

Het apparaat wordt automatisch doorzocht.

Na succesvolle koppeling geeft de app een bevestigingsscherm weer. Gebruik het potloodpictogram om de module naar wens een naam te geven.

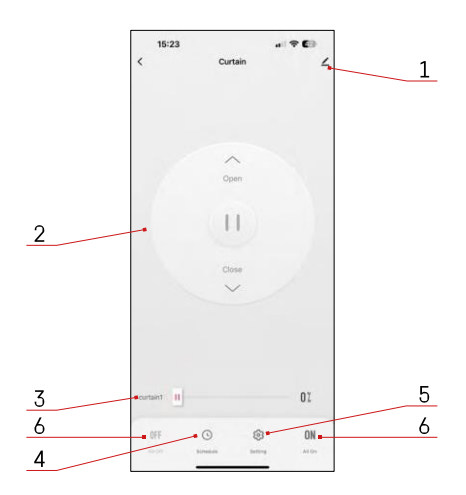

#### Bedieningselementen en functies

Pictogrammen en indicatielampies

- 1 Geavanceerde instellingen (gedetailleerder beschreven in het volgende hoofdstuk)
- 2 Schakelknop (Open/Stop/Dicht)
- 3 Openen/sluiten tot een bepaald punt (bijv. slechts half openen = 50%)
- 4 Planning
- 5 Kalibratie van de module volgens je gordijnen/motor.
  - Nauwkeurige kalibratie Nauwkeurige kalibratie tot het punt waar het gordijn volledig open of gesloten is.
  - Snelle kalibratie Stel de tijd in tot het gordijn volledig opent
- 6 Snel openen/sluiten

| 15:25 -                     |   |
|-----------------------------|---|
| <                           |   |
| Curtain                     | 2 |
| Device Information          |   |
| Tap-to-Run and Automation   |   |
| Third-party Control         |   |
| 0 •                         |   |
| Alexa Google<br>Assistant   |   |
| Device Offline Notification |   |
| Offline Notification        |   |
| Othera                      |   |
| Share Device                |   |
| FAQ & Feedback              |   |
| Add to Home Screen          |   |
| Remove Device               |   |
|                             |   |
|                             |   |

Beschrijving van uitbreidingsinstellingen

- Apparaatinformatie Basisinformatie over het apparaat en de eigenaar
- Tap-to-Run en Automatisering Scènes en automatiseringen bekijken die aan het apparaat zijn toegewezen. Het aanmaken van scènes is direct mogelijk in het hoofdmenu van de applicatie in de sectie "Scènes".
- Offline melding Om constante herinneringen te vermijden, w o r d t e r e e n melding verstuurd als het apparaat langer dan 30 minuten offline blijft.
- Apparaat delen Apparaatbeheer delen met een andere gebruiker
- FAQ & Feedback Bekijk de meest gestelde vragen met hun oplossingen plus de mogelijkheid om een vraag/suggestie/feedback rechtstreeks naar ons te sturen
- Toevoegen aan beginscherm Voeg een pictogram toe aan het beginscherm van je telefoon. Met deze stap hoef je je apparaat niet elke keer via de app te openen, maar klik je gewoon rechtstreeks op het toegevoegde pictogram en het brengt je rechtstreeks naar de module.

# Problemen oplossen FAQ

Ik krijg de apparaten niet gekoppeld. Wat kan ik doen?

- Zorg ervoor dat je een 2,4 GHz wifi-netwerk gebruikt en een sterk genoeg signaal hebt.
- Geef de app alle rechten in de instellingen
- Zorg ervoor dat je de laatste versie van het mobiele besturingssysteem en de laatste versie van de app gebruikt.

Wat moet ik doen als ik mijn Wi-Fi-netwerk of wachtwoord wijzig?

• De module moet opnieuw worden ingesteld en opnieuw aan de toepassing worden gekoppeld.

Wat gebeurt er als het Wi-Fi-netwerk niet meer werkt?

 Als je ook een fysieke schakelaar op de module hebt aangesloten, kan het apparaat nog steeds zonder problemen worden bediend. Je kan de modules echter pas bedienen via de app als het Wi-Fi-netwerk in werking is. De uitzondering hierop zijn ZigBee modules die nog steeds op afstand bediend kunnen worden met andere ZigBee apparaten, zoals de EMOS H5011 Scenic Switch, zelfs na een internetstoring.